## Layer Export

Last Modified on 05/28/2025 10:48 am CDT

In Agvance Mapping, layers are exported in Shapefile format. A Shapefile is a universal GIS file used in many other agricultural GIS software packages. They are easily distributed to others or to SSI support personnel. This is done by right clicking on the layer, selecting *Export*, and then *Export Layers*. A *Save* window will open. Select a location for the file to be saved, and enter a name for the file.

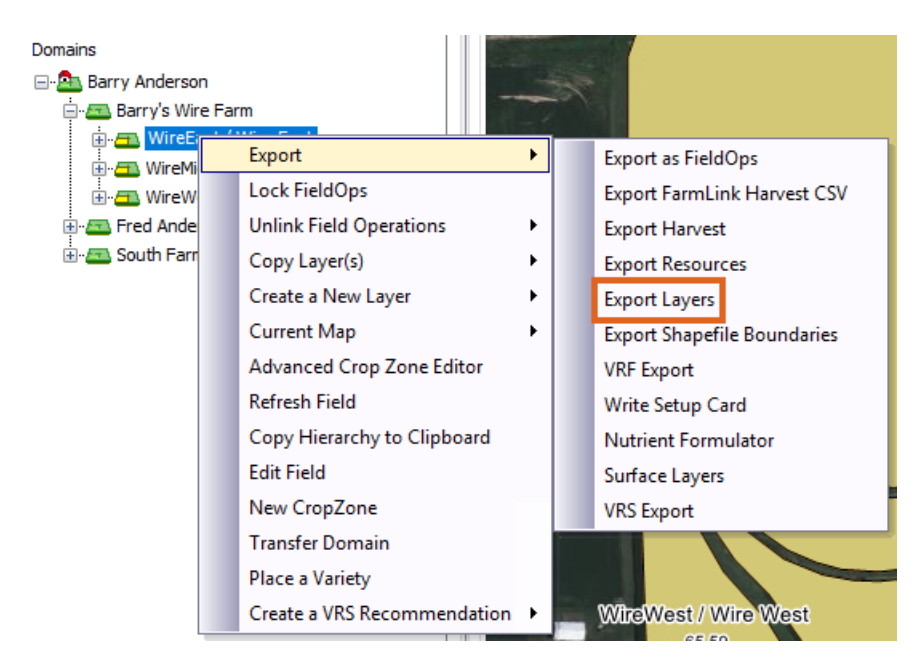

Five files will be exported to the saved location, which together make up a Shapefile.

| Name           | Date modi | Туре     | Size   |  |
|----------------|-----------|----------|--------|--|
| MYYA Zones.dbf | 06/27/20  | DBF File | 1 KB   |  |
| MYYA Zones.mcd | 06/27/20  | MCD File | 1 KB   |  |
| MYYA Zones.prj | 06/27/20  | PRJ File | 1 KB   |  |
| MYYA Zones.shp | 06/27/20  | SHP File | 171 KB |  |
| MYYA Zones.shx | 06/27/20  | SHX File | 1 KB   |  |
|                |           |          |        |  |